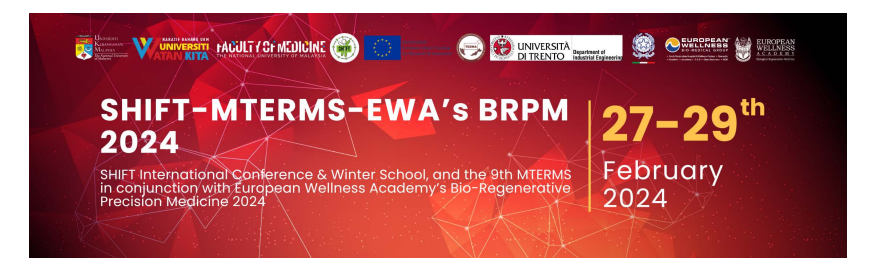

## **REGISTRATION GUIDELINES**

1. Click the conference registration page here: <u>https://submit.confbay.com/conf/shiftmterms2024</u> You will be directed to the conference registration homepage.

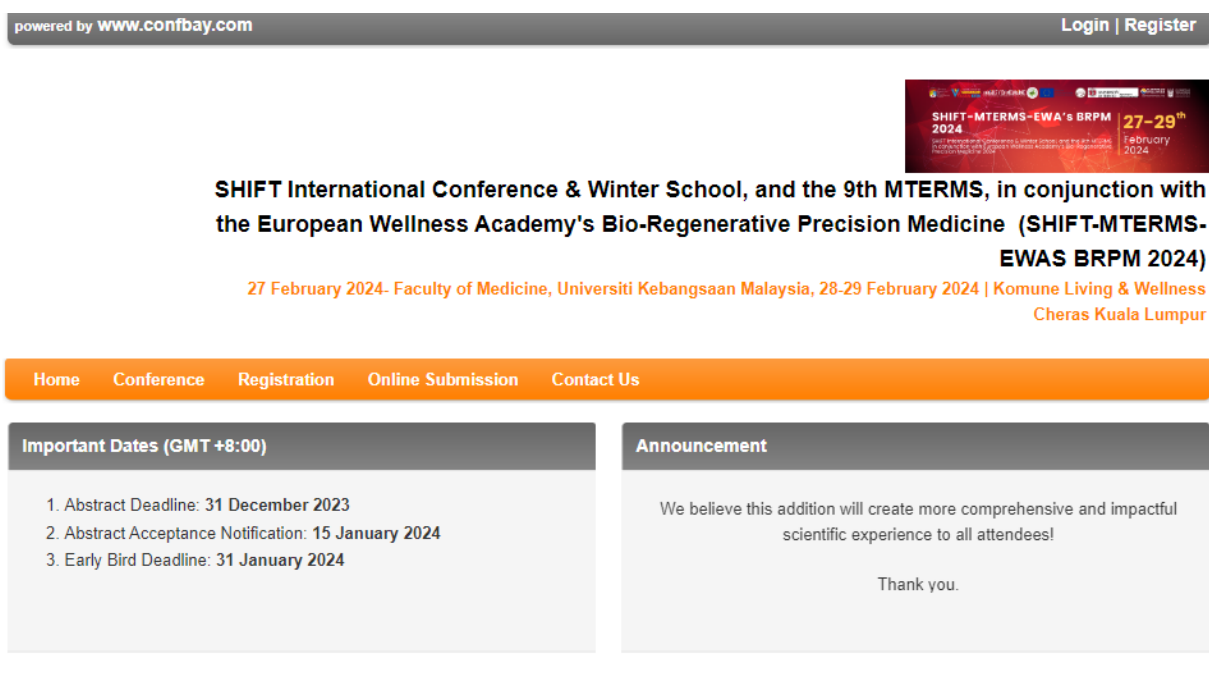

We are welcoming you to the SHIFT International Conference & Winter School, and the 9th MTERMS in conjunction with the European Wellness Academy's Bio-Regenerative Precision Medicine 2024!

The winter school will take place in 27th February 2024 at the Faculty of Medicine Universiti Kebangsaan Malaysia, while 2-days conference will be on 28th & 29th February 2024 at the Komune Living and Wellness, Cheras Kuala Lumpur.

This special event is organized by the Centre for Tissue Engineering and Regenerative Medicine (CTERM), Faculty of Medicine, Universiti Kebangsaan Malaysia, the Tissue Engineering and Regenerative Medicine Society of Malaysia (TESMA) and European Wellness Academy (EWA), together with SHIFT, which is a research and mobility project funded by the European Union.

We hope to bring together researches and leading experts in tissue engineering and regenerative medicine (TERM), locally and internationally to share the latest findings, issues, challenges and opportunities related to TERM. Let's come and join us. We look forward to see you at the conference!

Theme: Advanced Biomaterials & Regenerative Medicine

2. Click the registration tab and complete your Login Information, Personal Details and Contact Information. Then click Register.

|                                                                                                    | :<br>1<br>•                                                                                                    | SHIFT Internation Che European<br>27 February 2                                                                                                    | ational Conference & Winter School, and the 9th MTERMS, in conjunction<br>n Wellness Academy's Bio-Regenerative Precision Medicine (SHIFT-MTER<br>EWAS BRPM 2<br>2024- Faculty of Medicine, Universiti Kebangsaan Malaysia, 28-29 February 2024   Komune Living & We                                                                                                    |
|----------------------------------------------------------------------------------------------------|----------------------------------------------------------------------------------------------------|----------------------------------------------------------------------------------------------------|----------------------------------------------------------------------------------------------------|
|                                                                                                    |                                                                                                    | ł                                                                                                    | Cheras Kuala Lu                                                                                                    |
| ome                                                                                                    | Conference                                                                                                    | Registration                                                                                                    | Online Submission Contact Us                                                                                                    |
| Regist                                                                                                    | ration Tips:                                                                                                    |                                                                                                    |                                                                                                    |
| Registr<br>1) Reg<br>Systen<br>manda<br>2) The<br>the em<br>3) Forg<br>4) Field<br>5) You<br>6) The<br>* Requi                                      | ration Tips:<br>jistration at ConfB<br>m, you shall straigi<br>atory.<br>system will not al<br>nail address.<br>gotten username//<br>d with * Indicates<br>are advised to ch<br>best browser for :<br>ired fields<br>in Informat                       | ay System is only or<br>it away Login with L<br>ow another registra<br>bassword: Go to Log<br>mandatory field.<br>eck your spam folde<br>successful use of the                                      | one time. If you have registered in one of the previous events (conference/workshops/seminars) in the ConfBay<br>Username & Password that has been registered before. For submission of abstract and full paper, the registration is<br>ation under the same email address that has already been registered. System will verify your email once you key in<br>gin page and Click on "Forget Your Username" / "Forget Your Password" and follow the instruction.<br>er regularly for system notification emails.<br>he ConfBay system is Mozilla Firefox.                                                                                                    |
| Registi<br>1) Reg<br>Systen<br>manda<br>2) The<br>the em<br>3) Forg<br>4) Field<br>5) You<br>6) The<br>* Requi<br>Logi<br>* Ema                     | ration Tips:<br>jistration at ConfB<br>n, you shall straig<br>atory.<br>system will not al<br>hail address.<br>gotten username/µ<br>d with * Indicates<br>are advised to ch<br>best browser for<br>ired fields<br>in Information                       | ay System is only or<br>tt away Login with L<br>iow another registra<br>wassword: Go to Log<br>mandatory field.<br>eck your spam folde<br>successful use of the<br>ON<br>XXXXXXQggm                 | one time. If you have registered in one of the previous events (conference/workshops/seminars) in the ConfBay<br>Username & Password that has been registered before. For submission of abstract and full paper, the registration is<br>ation under the same email address that has already been registered. System will verify your email once you key in<br>gin page and Click on "Forget Your Username" / "Forget Your Password" and follow the instruction.<br>er regularly for system notification emails.<br>he ConfBay system is Mozilla Firefox.                                                                                                    |
| Registure<br>1) Reg<br>Systen<br>manda<br>2) The<br>the emm<br>3) Forç<br>4) Field<br>5) You<br>6) The<br>* Require<br>Logi<br>* Ema<br>* User      | ration Tips:<br>jistration at ConfB<br>n, you shall straigi<br>atory.<br>system will not al<br>hail address.<br>gotten username/p<br>d with * Indicates<br>are advised to ch<br>best browser for si-<br>ired fields<br>in Informational<br>mame        | ay System is only or<br>tt away Login with L<br>iow another registra<br>assword: Go to Log<br>mandatory field.<br>eck your spam folde<br>successful use of the<br>on<br>xxxxxxx@gm<br>shiftmterms2. | ne time. If you have registered in one of the previous events (conference/workshops/seminars) in the ConfBay<br>Username & Password that has been registered before. For submission of abstract and full paper, the registration is<br>ation under the same email address that has already been registered. System will verify your email once you key in<br>gin page and Click on "Forget Your Username" / "Forget Your Password" and follow the instruction.<br>er regularly for system notification emails.<br>he ConfBay system is Mozilla Firefox.<br>nail.com                                                                                                    |
| Registi<br>1) Reg<br>Systen<br>manda<br>2) The<br>the em<br>3) Forç<br>4) Field<br>5) You<br>6) The<br>* Requi<br>LOGI<br>* Ema<br>* User<br>* Pass | ration Tips:<br>jistration at ConfB<br>n, you shall straigi<br>atory.<br>system will not al<br>hail address.<br>gotten username/p<br>d with * Indicates<br>are advised to ch<br>best browser for si-<br>ired fields<br>in Information<br>mame<br>sword | ay System is only or<br>tt away Login with L<br>iow another registra<br>assword: Go to Log<br>mandatory field.<br>eck your spam folde<br>successful use of the<br>on<br>xxxxxxx@gm<br>shiftmterms2. | ne time. If you have registered in one of the previous events (conference/workshops/seminars) in the ConfBay<br>Username & Password that has been registered before. For submission of abstract and full paper, the registration is<br>ation under the same email address that has already been registered. System will verify your email once you key in<br>gin page and Click on "Forget Your Username" / "Forget Your Password" and follow the instruction.<br>er regularly for system notification emails.<br>he ConfBay system is Mozilla Firefox.<br>nail.com (All communications will be sent to this email)<br>(All communications will be sent to this email)<br>(Password must be 8-15 alphanumeric & this will serve as your login password) |

3. Login using your username and password and complete the registration page.

| Home                                                                                                    | Conference                                                               | My Account                                                             | My Submission                                            | My Payment                                        | Contact Us                                                                                                    |  |
|----------------------------------------------------------------------------------------------------|--------------------------------------------------------------------------|------------------------------------------------------------------------|----------------------------------------------------------|---------------------------------------------------|----------------------------------------------------------------------------------------------------|--|
| Registration for SHIFT International Conference & Winter School, and the 9th MTERMS, in conjunction with the European Wellness Academy's Bio-Regenerative Precision Medicine |                                                                          |                                                                        |                                                          |                                                   |                                                                                                    |  |
| Welco<br>Europ                                                                                                    | ome Mr. SHIFT, y<br>bean Wellness Ac                                     | ou are about to re<br>ademy's Bio-Reg                                  | egister at SHIFT Intern<br>lenerative Precision N        | national Conferen<br>Iedicine . It is imp         | ce & Winter School, and the 9th MTERMS, in conjunction with the ortant to to provide correct information for registration. |  |
|                                                                                                    | Regi                                                                     | ister me as:                                                           | TESMA/EWA/TER                                            | ▼J<br>MIS/SHIFT/UKM                               | STAFF/MEMBER                                                                                                    |  |
|                                                                                                    |                                                                          | Category 2:                                                            | INTERNATIONAL I                                          | PROFESSIONAL                                      | _ <b>`</b>                                                                                                    |  |
|                                                                                                    |                                                                          | Category 3:                                                            | CONFERENCE +                                             | WINTER SCHOO                                      | DL + GALA DINNER 🗸                                                                                                    |  |
|                                                                                                    | Registration Fe                                                          | e Category:                                                            | [CP03] AUTHOR /<br>INTERNATIONAL I<br>(Early Bird: USD 4 | PRESENTER - 1<br>PROFESSIONAL<br>56.50; Normal: U | ESMA/EWA/TERMIS/SHIFT/UKM STAFF/MEMBER -<br>- CONFERENCE + WINTER SCHOOL + GALA DINNER<br>SD 552.00)                       |  |
| 6                                                                                                    | Above selection requ<br>Student Car<br>Men                               | Proof of ID:<br>uire proof – eg.<br>d / Staff Card /<br>nbership Card) | 0                                                        |                                                   |                                                                                                    |  |
|                                                                                                    |                                                                          | Meal:                                                                  | Non-vegetarian                                           | ~                                                 |                                                                                                    |  |
| Pleas                                                                                                    | Please review your personal detail before registration. [edit my detail] |                                                                        |                                                          |                                                   |                                                                                                    |  |

Upload your proof of ID if you are TESMA/EWA/TERMIS/SHIFT/UKM STAFF member.

Review your personal details and click **Save.** You can still change your registration details later.

4. Now you have a registered account, and you may review your account by clicking the My Account tab.

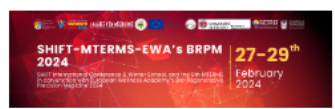

SHIFT International Conference & Winter School, and the 9th MTERMS, in conjunction with the European Wellness Academy's Bio-Regenerative Precision Medicine (SHIFT-MTERMS-EWAS BRPM 2024)

27 February 2024- Faculty of Medicine, Universiti Kebangsaan Malaysia, 28-29 February 2024 | Komune Living & Wellness Cheras Kuala Lumpur Home Conference My Account My Submission My Payment Contact Us

## Account Status

Note: Please ensure that you are using a valid email address and active. To check your current registered email, click on "Edit My Detail"

| No            | Item                       | Status                         | Action                        |  |  |  |
|---------------|----------------------------|--------------------------------|-------------------------------|--|--|--|
| 1             | Registration               | As Presenter                   | View & Edit                   |  |  |  |
| 2             | Abstract Submission        | None                           | View                          |  |  |  |
| 3             | yment No Paper             |                                | View                          |  |  |  |
| 4             | Payment Proof Submission   | None                           | View & Edit                   |  |  |  |
|               |                            |                                |                               |  |  |  |
| © 2017 Confei | ence Bay Submission System | Term and Condition   Policy an | d Privacy Statement   Sitemap |  |  |  |

 To submit your paper, click the My Submission > Abstract Submission and complete the details. Template for abstract submission can be downloaded by clicking Conference tab > Download.

|        | 1                      |                                                                                                    |  |
|--------|------------------------|----------------------------------------------------------------------------------------------------|--|
| Home   | Conference             | My Account My Submission My Payment Contact Us                                                                                                    |  |
| Abstra | act Submiss            | Abstract Submission<br>Full Paper Submission                                                                                                    |  |
| Sub    | mission De             | tails                                                                                                    |  |
|        | Conference:            | SHIFT International Conference & Winter School, and the 9th MTERMS, in conjunction with the European Wellness<br>Academy's Bio-Regenerative Precision Medicine |  |
|        | Type of<br>Submission: | Please Select                                                                                                    |  |
|        | Title:                 |                                                                                                    |  |

 After you receive your abstract acceptance notification and invoice, you can proceed with payment by clicking My Payment > Payment and click Pay Now button. The Pay Now button only appears after you have received the invoice.

1

|       |                                  |                              |                                         | <b>N</b>                       |                                                      |
|-------|----------------------------------|------------------------------|-----------------------------------------|--------------------------------|------------------------------------------------------|
| Home  | Conference                       | My Account                   | My Submission                           | My Payment                     | Contact Us                                           |
| Payme | ent                              |                              |                                         |                                |                                                      |
| 1. F  | Payment for                      | Paper SHIF                   | T-MTERMS-EV                             | VAS BRPM 2                     | 2024: 040-032                                        |
|       | Title:                           | Template                     |                                         |                                |                                                      |
| PRC   | Amount to Pay:<br>FESSIONAL - CC | USD 456.50 (<br>NFERENCE + V | [CP03] AUTHOR / PF<br>VINTER SCHOOL + ( | RESENTER - TES<br>GALA DINNER) | MA/EWA/TERMIS/SHIFT/UKM STAFF/MEMBER - INTERNATIONAL |
|       | Payment Status:                  | Unpaid                       |                                         |                                |                                                      |
|       | Payment Type:                    | None                         |                                         |                                |                                                      |
|       |                                  | Pay Now                      |                                         |                                |                                                      |

7. Choose your preferred payment method. For online payment, 5% Payment Gateway Administration Fee will be charged. If you choose **Bank Transfer**, please email your payment transaction slip to <u>shiftmterms@gmail.com</u> and upload the transaction slip by clicking **My Payment > Upload Proof of Payment**.

| Home  | Conference      | My Account                                                                                                    | My Submission                                | My Payment     | Contact Us |  |  |  |
|-------|-----------------|----------------------------------------------------------------------------------------------------|----------------------------------------------|----------------|------------|--|--|--|
|       |                 |                                                                                                    |                                              | Payment        |            |  |  |  |
| Payme | ent             |                                                                                                    |                                              | Upload Proof o | Payment    |  |  |  |
|       | Payment Option  | Online Paym<br>Online Paym<br>Bank Transfe                                                                                                    | Online Payment  Online Payment Bank Transfer |                |            |  |  |  |
|       | Amount to Pay:  | Pay: USD 456.50 + (USD 456.50 * 5%) {Payment Gateway Administrative Fee} = USD 479.33                                                                                                    |                                              |                |            |  |  |  |
| Sup   | ported Payment: | VISA (materia)                                                                                                    |                                              |                |            |  |  |  |
|       |                 | Please tick. By clicking on the "Pay Now" button, you hereby declare to agree to the Terms and Conditions, related to the payment dan refund policy, provided by the organiser, which can be accessed from the website (if any)           Pay Now         Back |                                              |                |            |  |  |  |